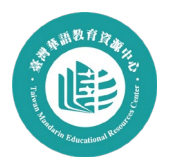

# 如何至教育部磨課師修課及取得證書

- 前往教育部磨課師「華語教學人員增能培訓」專區 https://moocs.moe.edu.tw/moocs/#/course/theme/14
- 2. 點擊右上角登入,無帳號者請先註冊
- 3. 點擊一般帳號登入

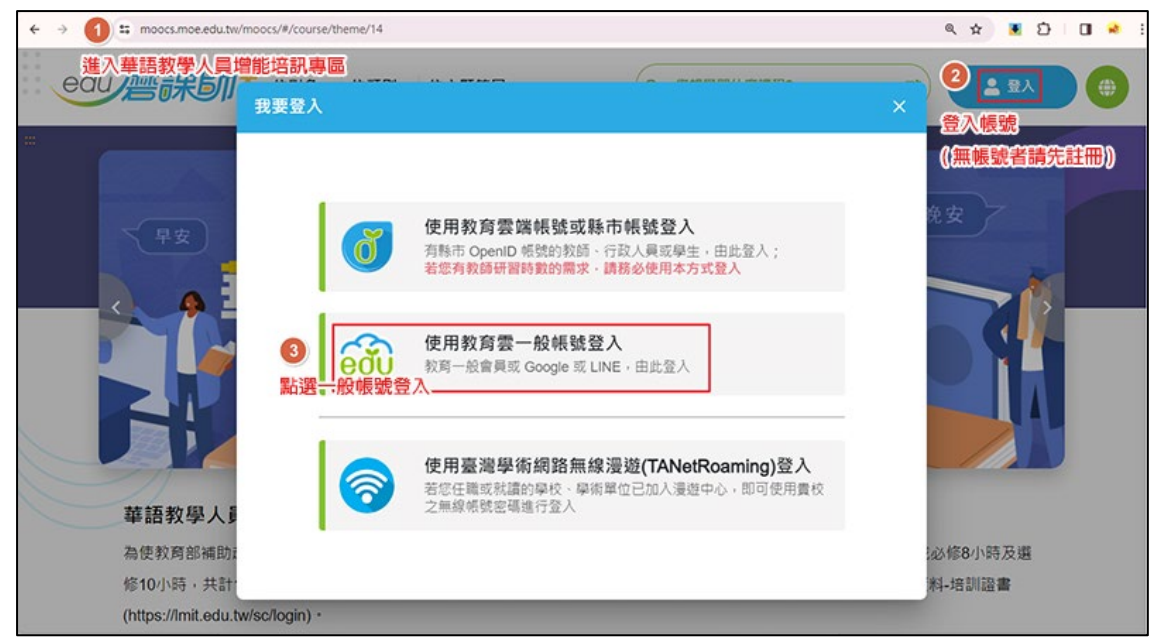

-

4. 點擊欲選修的課程封面,進入課程

| oocs.moe.edu.tw/moocs/#/course,                                                                                                  |                                                                                                    |                                                                                                    | × ۲ •                                                                                                    |
|----------------------------------------------------------------------------------------------------|----------------------------------------------------------------------------------------------------|----------------------------------------------------------------------------------------------------|----------------------------------------------------------------------------------------------------|
| 1         1000000 010         100           我國<br>華語教育政策         1000000000000000000000000000000000000                           | Reference of the second of the second of t | と與<br>構通<br>ISB#9                                                                                                    | BEGUIRE® ●E                                                                                                    |
| 我國華語教育政策(                                                                                                    | 必修) 多元文化與                                                                                                    | 建跨文化溝通(必修) 職場偏                                                                                                    | <b>油理(</b> 必修)                                                                                                    |
| ★★★★★5分/6到<br>3 通道期間 2023/1228 - 無<br>6 規模規想 2023/1228 - 無<br>9 規模規想 2023/1228 - 無<br>9 規模規定 50 分値<br>8 認證時数 1<br>▲ 週用對象 一般民家、中小 | 内介介介介         介介介介介           成期         20 道羅斯電 20           成期         21 國羅斯電 20           0 國羅斯電 20         20           0 國羅斯電 20         20           0 國羅斯電 20         20           20         国羅東京 50           21         21           22         21           23         21           24         21                                                                                                    | ☆ 0 分 / 0 月1日抽         ☆ ☆ ☆ ↑           23/12/28 - 周茂期         ② 選群           23/12/28 - 周茂期         ○ 異群           分編         ○ 課程           分編         ○ 課程           公民支、会作部會         ▲ 總用 | ☆☆☆☆ 0.9/10期時<br>問題 2023/1228 - 無限期<br>問題 2023/1228 - 無限期<br>問題 2023/1228 - 無限期<br>問題 50.95월<br>特致 1<br>一級民友、合作部會                                                                                                    |
| W                                                                                                    | 29.971¥16 >                                                                                                    | 89.873¥15 >                                                                                                    | 89.872¥ (8) >                                                                                                    |
| œounce ●>><br>性別主流                                                                                                    | また<br>また<br>また<br>また<br>また<br>また<br>また<br>また<br>また<br>また                                                                                                    | teounata est<br>2臺認識與運用-<br>- Chinese<br>Chinese                                                                                                    |                                                                                                    |
| 性別主流化(必修)<br>☆☆☆☆☆。 9 / 0 則<br>診 選擇期間 2023/12/28 - 無                                                                             | 数位平臺語<br>Fia Chinese(必<br>問題 合合合合                                                                                                    | 22歳與運用-COOL<br>華語ズ<br>な修)<br>☆ 0分(0別時論 25 編集)<br>25 編集)                                                                                                    | (能力測驗介紹(必修)   なかりの制作論   ・1010日には   ・1010日には    ・1010日には   ・1010日には   ・1010日には </td |

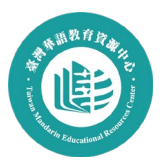

## 5. 點擊「立即報名」

| 課程簡介         条列課程         推薦課程         通過標準         課程回饋         出品時間地や考認活动を<br>常きまま。                ・・・・・・・・・・・・・・・・・・・・・・・・・                                                                                                    |       |
|----------------------------------------------------------------------------------------------------|-------|
|                                                                                                    |       |
| 本課程將學習如何設計以學習華語為外語/二語的學生為對象,並且以文化交流為主題的模擬教<br>學活動。透過教學活動來提升學生的語言能力,及其對多元文化內涵的理解。      □      □      □      □      取課學校/機構      N画法人高等教育画際合     □     □      □      □      □      □      □      □      □      □      □      □      □      □      □      □      □      □      □      □      □      □      □      □      □      □      □      □      □      □      □      □      □      □      □      □      □      □      □      □      □      □      □      □      □      □      □      □      □      □      □      □      □      □      □      □      □      □      □      □      □      □      □      □      □      □      □      □      □      □      □      □      □      □      □      □      □      □      □      □      □      □      □      □      □      □      □      □      □      □      □      □      □      □      □      □      □      □      □      □      □      □      □      □      □      □      □      □      □      □      □      □      □      □      □      □      □      □      □      □      □      □      □      □      □      □      □      □      □      □      □      □      □      □      □      □      □      □      □      □      □      □      □      □      □      □      □      □      □      □      □      □      □      □      □      □      □      □      □      □      □      □      □      □      □      □      □      □      □      □      □      □      □      □      □      □      □      □      □      □      □      □      □      □      □      □      □      □      □      □      □      □      □      □      □      □      □      □      □      □      □      □      □      □      □      □      □      □      □      □      □      □      □      □      □      □      □      □      □      □      □      □      □      □      □      □      □      □      □      □      □      □      □      □      □      □      □      □      □      □      □      □      □      □     □     □     □     □     □     □     □     □     □     □     □     □     □     □     □     □     □     □     □     □     □     □     □     □     □     □     □    □    □    □    □    □□    □□    □□ |       |
|                                                                                                    |       |
| ♀ 認識時數 1小時                                                                                                    |       |
| ごごごご 學習目標     適用動象 一般民気合作都會       了解多元文化與跨文化溝通     W                                                                                                    |       |
| ······· 授課教師 ···· 讀書文學 華語學習<br>曹靜儀老師                                                                                                    |       |
|                                                                                                    | 0 0 0 |

#### 6. 點擊播放影片,開始觀看課程

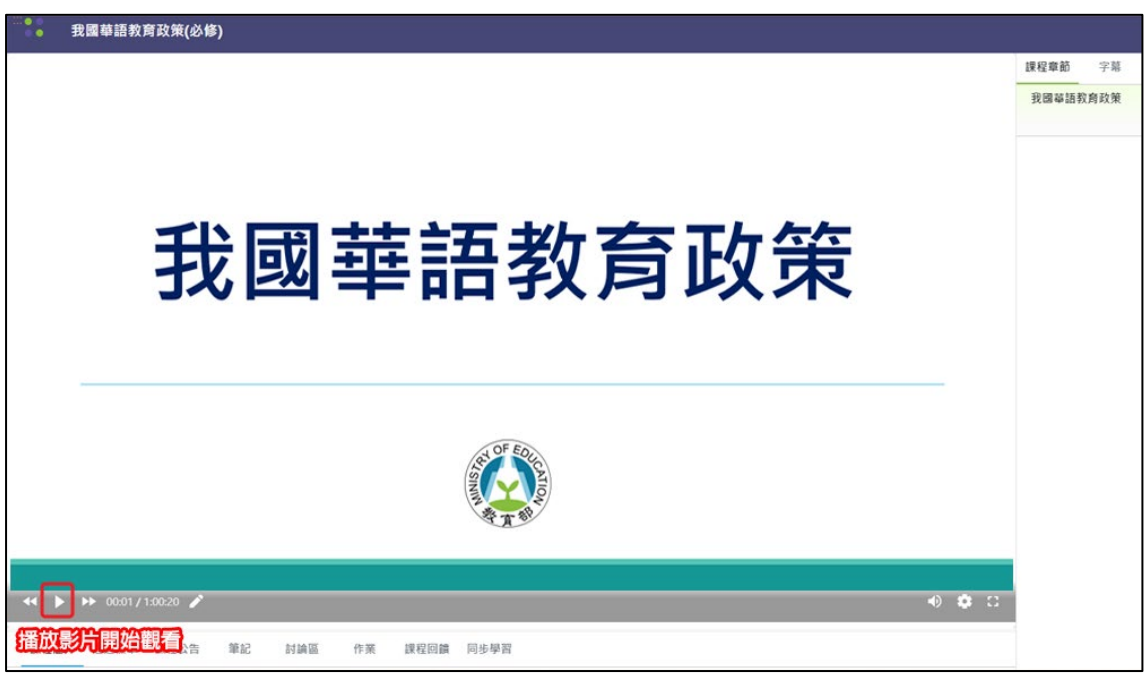

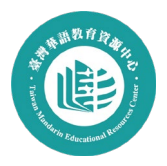

| ← → ♂ 25 moocs.moe.edu.tw/moocs/#/learning/10002025 | ☆      | •            | ⊅   ₹  | 🔹 :     |
|-----------------------------------------------------|--------|--------------|--------|---------|
| COU / 依對象 ▼ 依類別 ▼ 依主題策展 ▼                           |        | •            | ~      |         |
| ····● 我國華語教育政策(必修)                                  | 點選我修的課 |              | 战修的課   |         |
|                                                     |        |              | 崩課專區 ✔ |         |
|                                                     |        | Lul 4        | 學習數據 🗸 | ÷       |
|                                                     |        | <b>2</b> 3 ( | 國人資料   |         |
|                                                     |        | (+ 3         | 登出     |         |
| OF EDUCATION<br>百勝                                  |        |              |        |         |
| ◄ ► ► 00:04 / 1:00:20 🖍                             |        |              | •)     | \$<br>8 |

# 7. 上完課程後,點擊右上方帳號,選取「我修的課」

## 8. 點擊學習證明 icon,下載修課證書

| 〕edu磨課師+> <sub>悲鎀的課</sub><br>我修的課 ♣。 | MY LEARNING                    |          |                       |      |             | )        |          |
|--------------------------------------|--------------------------------|----------|-----------------------|------|-------------|----------|----------|
|                                      |                                |          |                       |      |             | 不限       | •        |
| 課程類別                                 | 課程名稱                           | 認證<br>時數 | 開課期間                  | 學習狀態 | 申請<br>退選    | 課程<br>回饋 | 學習<br>證明 |
| 人文藝術,語言                              | 我國華語教育政策(必修)                   | 1        | 從 2023-12-28<br>到 無限期 | 通過 🖌 | 已通過<br>不可退選 | 8        |          |
| 人文藝術,語言                              | 運用I <b>RS</b> 即時回饋工具於華語<br>文教學 | 1        | 從 2023-12-20<br>到 無限期 | 通過 🖌 | 已通過<br>不可退選 | ⊗        | *        |